## Setup your user account for Teams

1. Open a browser and go to <a href="https://login.microsoftonline.com">https://login.microsoftonline.com</a>

| E Sign in to your account x +                                                                                                    | -       | C               | 5      | × |
|----------------------------------------------------------------------------------------------------|---------|-----------------|--------|---|
| ← → C  login.microsoftonline.com/common/oauth2/authorize?client_id=4345a7b9-9a63-4910-a426-35363201d503&redirect_uri=https%3A%2F%2Fwww.office.com%2Flanding&res | 04      | ☆               | Θ      | : |
| Appr Appr Autorate Autorate Autorate Autorate Autorate Pluralingit Pluralingit Pluralingit Vipilon Servicedek                                                   | Privacy | y & co          | vokies |   |
| u H 🗎 🏮 穼 💁 📲 🐮 🧏 🎼 🔷 🗠 🗆 🕫                                                                                                    | ¢× 18/  | 11:09<br>/09/20 | 20 [   | þ |

- 2. Enter the username you have been provided and click NEXT
- 3. Enter the password and click SIGN IN
- 4. You'll be prompted to change your password

| 🖹 🖅 📑 Sign in to your account 🗙 🕂 🗸           |                                                                                                    |            | -                 | ٥           | × |
|-----------------------------------------------|----------------------------------------------------------------------------------------------------|------------|-------------------|-------------|---|
| → O @ A https://login.microsoftonline.com/com | mmon/lagin                                                                                                    | □ ☆        | t≡ ll~            | ß           | • |
|                                               | Microsoft Dubble to update your password because this is the to update your password because yours assword has expired.   Impert password   Impert password   Confirm password   Sign in | Terms of u | se Privacy 8      | u cookies   |   |
| 🖬 🖶 🌍 🗢 💶 📲 🐲 🏆                               | 🕂 🐠 🗶 🗧                                                                                                    | ^ 🐔 🖬      | ( d× 11:<br>18/09 | 26<br>/2020 | Þ |

- 5. Complete all 3 password fields and click SIGN IN
- 6. Your new password has now been created and you can use the Teams app on your PC, laptop or mobile device. If you don't have Teams you can download it from the Apple App store or Google Play store. On Windows you can download from here; <a href="https://www.microsoft.com/en-gb/microsoft-365/microsoft-teams/download-app">https://www.microsoft.com/en-gb/microsoft-365/microsoft-teams/download-app</a>